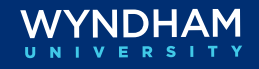

## **CLC Lodging Reservation Checklist**

### When to Use This Checklist

This checklist is designed to walk users through reservation management processes in OPERA Cloud and the CLC Web Portal for contracted stays, including:

- Walk-In with CheckINN Card
- Reservation with CheckINN Card
- Additional Check-in Features
- Reservation Checkout and Billing: Short/Long-Term Stays
- Settling Guest Stays
- Applying Payments to the CLC Account
- Resources

**Note:** The steps detailed in this checklist should be completed first in OPERA Cloud before completing the steps in the CLC Lodging Web Portal.

#### Walk-In with CheckINN Card

This section covers the process of checking in a CLC walk-in guest with a CheckINN card in both OPERA Cloud (OPC) and CLC Web Portal.

| ~ | Task/Section                      | Action                                                                                                    |
|---|-----------------------------------|----------------------------------------------------------------------------------------------------|
|   | OPC: Walk-In                      | <ul> <li>Follow the menu path Front Desk &gt; Walk In Reservation.</li> </ul>                                                                                                    |
|   | OPC: Search                       | <ul> <li>Define Arrival Date, Nights, Rooms, Adults / Children.</li> </ul>                                                                                                    |
|   | OPC: Profiles<br>Options          | <ul> <li>Search and add the CLC corporate profile in the <b>Company</b> field.</li> <li>Click <b>Search</b> to view rates and availability.</li> </ul>                                                                                                    |
|   | OPC: Minimum<br>Stay Availability | <ul> <li>Select the CLC company Rate Code and the Room Type, then click<br/>Select.</li> </ul>                                                                                                    |
|   | OPC: Guest<br>Information         | <ul> <li>In the Name field, enter the LAST, FIRST name of the guest to search<br/>for; either select an existing guest profile or if no results return click<br/>Create Guest Profile and enter the guest information.</li> </ul>                                              |
|   | OPC: Booking                      | Change <b>Reservation Type</b> to <i>DB – Direct Bill Guarantee</i> .                                                                                                    |
|   | Detalls                           | <ul> <li>In the Notes field, enter the CLC CheckINN card number.</li> </ul>                                                                                                    |
|   | OPC: Payment<br>Information       | <ul> <li>In the Payment Method field on Window 1 enter CA – Cash.</li> </ul>                                                                                                    |
|   | OPC: Book Now                     | <ul> <li>Click the <b>Book Now</b> button to move to the Check-In page.</li> </ul>                                                                                                    |
|   | OPC:<br>Reservation<br>Overview   | <ul> <li>Verify routing instructions are setup and attached to the direct bill<br/>account by clicking the <b>Routing Instructions</b> link. If attached, skip to<br/>the next section.</li> </ul>                                                                             |
|   |                                   | <ul> <li>If no routing instructions exists, click New to add new instructions.<br/>Set Routing Type to Folio and assign to Folio 2. Set the Payee as the<br/>CLC company name. Move the RT - Room &amp; Tax to the Selected<br/>column. Click Save and Add Payment.</li> </ul> |
|   |                                   | <ul> <li>In the Add Payment window, select DB - Direct Bill in the Method<br/>field. Click Save.</li> </ul>                                                                                                    |

### Walk-In with CheckINN Card, continued

| ~ | Task/Section                       | Action                                                                                                    |
|---|------------------------------------|----------------------------------------------------------------------------------------------------|
|   | OPC: Room<br>Selection             | <ul> <li>OPERA will select a room number automatically. Either click Accept<br/>Room Selection to keep the preselected room or click Select<br/>Another Room to look for another room.</li> </ul>                                                                                                    |
|   | OPC: Complete<br>Check-In          | <ul> <li>Click the Complete Check-In button to finish the check-in.</li> </ul>                                                                                                    |
|   | CLC Web Portal:<br>Check-In/Verify | <ul> <li>Open a second tab on your browser and login to CLC Web Portal:<br/>https://www.clchotels.com/login.cfm</li> </ul>                                                                                                    |
|   |                                    | <ul> <li>Enter CLC CheckINN card number or<br/>Member Number. Click Check<br/>In/Verify</li> </ul>                                                                                                    |
|   |                                    | Guest Check-In:                                                                                                    |
|   |                                    | <ul> <li>Guest information will display, including tax-inclusive rate.</li> </ul>                                                                                                    |
|   |                                    | <ul> <li>Select Room Type (Single or Double). Note: Room Type will<br/>automatically default to single.</li> </ul>                                                                                                    |
|   |                                    | As a reminder, CLC rates are contracted by number of people in room.                                                                                                    |
|   |                                    | <ul> <li>If double room is selected, select the arrival status of the guest.<br/>There are 3 options:</li> </ul>                                                                                                    |
|   |                                    | <ul> <li>Both Guests Present – Select this when both guests are checking in<br/>together. When permitted, you can use the same card number for both<br/>guests. Otherwise, enter the second guest's card number and<br/>information.</li> </ul>                                                                                                    |
|   |                                    | - 2 <sup>nd</sup> Guest Not Present                                                                                                    |
|   |                                    | <ul> <li>1<sup>st</sup> Guest Already Checked In – Select this when the first guest has<br/>already arrived. You can select the guest that they are sharing the room<br/>with from the Share With dropdown box.</li> </ul>                                                                                                    |
|   |                                    | <ul> <li>Enter the remaining guest information to complete the check-in.</li> </ul>                                                                                                    |
|   |                                    | <b>Note:</b> Please be sure to enter the correct check-in date and time. The dates of the stay must be accurate. Companies audit their employees' travel by information that CLC provides. Companies often use CLC data for federal transportation reporting and employee tracking. Failure to enter correct check-in and checkout dates causes significant challenges that may result in future payments being taken back from your property to correct the error.                                                                                                    |
|   |                                    | • The <b>Check-In Successful</b> screen will then appear with the guest details.                                                                                                    |
|   |                                    | Check-in Successful!<br>Ann Gwan Dwalls<br>The Provide State<br>Name Name: 1111<br>Dwale Dwall (V10202)<br>State State<br>State State State<br>State State State<br>State State State<br>State State State<br>State State State State<br>State State State State State<br>State State Stat |

Reservation with<br/>CheckINN CardThis section covers the process of checking in a reservation, crewfax, or<br/>rooming list with a CheckINN card in both OPERA Cloud and CLC Portal.

| ✓ | Task/Section                       | Action                                                                                                    |
|---|------------------------------------|----------------------------------------------------------------------------------------------------|
|   | OPC: Check-In                      | <ul> <li>From the dashboard, click on the Arrivals tile or follow the menu path Front Desk &gt; Arrivals.</li> <li>Using Console view, locate and highlight the reservation to check-in.</li> </ul>                                                                                                    |
|   | OPC: Profile &<br>Reservation      | <ul> <li>Review reservation information details on the right side, confirm stay dates and room type with guest.</li> <li>Verify that CLC Company Profile is assigned, if not add to reservation in the Linked Profiles link.</li> </ul>                                                                                                    |
|   | OPC: Details                       | <ul> <li>In the Notifications area, click the Notes link to view reservations notes. Create a new General Note and enter the CLC CheckINN number.</li> <li>In the Billing area, verify routing instructions are setup and attached to the direct bill account by clicking the Routing Instructions link. If already attached, skip to the next section.</li> <li>If no routing instructions exists, click New to add new instructions. Set Routing Type to Folio and assign to Folio 2. Set the Payee as the CLC company name. Move the RT - Room &amp; Tax to the Selected column. Click Save and Add Payment. In the Add Payment window, select DB - Direct Bill in the Method field.</li> </ul> |
|   | OPC: Room<br>Selection             | <ul> <li>OPERA will select a room number automatically. Either click Accept<br/>Room Selection to keep the preselected room or click Select<br/>Another Room to look for another room.</li> </ul>                                                                                                    |
|   | OPC: Check-In                      | Click the <b>Complete Check-In</b> button to finish the check-in.                                                                                                    |
|   | CLC Web Portal:<br>Check-In/Verify | <ul> <li>Open a second tab on your browser and login to CLC Lodging Portal.<br/>https://www.clchotels.com/login.cfm</li> <li>Go to the Upcoming Arrivals screen and locate the guest.</li> </ul>                                                                                                    |

Task/Section Action CLC Web Portal: Guest Check-In: Check-In/Verify Click the Check-in button next to the record and follow the prompts. (continued) UNAWAY, ARETHA 0000000 03/28 - 03/30 Check-in Single Card AHEIM WOODBURY Check-in (A) 0000000 03/28 - 03/31 Double Cardless (Crewfax) AHVON HILL Check-in Guest information will display, including tax-inclusive rate. When a double room is selected, select the arrival status of the quest. There are 3 options: Both Guests Present - Select this when both guests are checking in together. When permitted, you can use the same card number for both guests. Otherwise, enter the second guest's card number and information. 2<sup>nd</sup> Guest Not Present 1<sup>st</sup> Guest Already Checked In - Select this when the first guest has already arrived. You can select the guest that they are sharing the room with from the Share With dropdown box. Enter the remaining guest information to complete the check-in. *Note: Please be sure to enter the correct check-in date and time. The* dates of the stay must be accurate. Companies audit their employees' travel by information that CLC provides. Companies often use CLC data for federal transportation reporting and employee tracking. Failure to enter correct check-in and checkout dates causes significant challenges that may result in future payments being taken back from your property to correct the error. The Check-In Successful screen will then appear with the guest details. Check-in Successful! View Guest Details Authorization #: 000000 Folio #: test Room Number: 11111 Check-In Date: 01/13/2023 Rate: \$65.52 w Guest Details

Reservation with CheckINN Card, continued

### Additional Check-in Features

This section covers the additional check-in features available in the CLC Web Portal, including Arrivals, Messages, and Incidentals.

| ✓ | Task/Section                              | Action                                                                                                    |
|---|-------------------------------------------|----------------------------------------------------------------------------------------------------|
|   | CLC Web Portal:<br>Upcoming               | <ul> <li>The Upcoming Arrivals section on the dashboard provides a view of<br/>your upcoming arrivals</li> </ul>                                                                                                    |
|   | Arrivais                                  | Upcoming<br>Arrivals                                                                                                    |
|   |                                           | EMILY KELLER 000000 03/28 - 03/31 Double Cardless (Crewfax)                                                                                                    |
|   |                                           | JENIFER THOMAS<br>TBD TBD 0000000 03/28 - 03/31 Double Cardless (Crewfax) (Check-in)<br>Check-in)<br>Check-in                                                                                                    |
|   |                                           | STEPHEN LENKO<br>NAKIEYA REGANS     0000000     03/28 - 03/31     Double     Cardless (Crewfax)     Check-in       Check-in     Check-in     Check-in     Check-in                                                                                                    |
|   |                                           | TREYCE FUGITT<br>TBD TBD     0000000     03/28 - 03/31     Double     Cardless (Crewfax)     Check-in       Check-in     Check-in     Check-in     Check-in                                                                                                    |
|   |                                           | VERSICE WYNN<br>TBD TBD 0000000 03/28 - 03/31 Double Cardless (Crewfax)                                                                                                    |
|   | CLC Web Portal:<br>Guest Messages         | <ul> <li>View guest messages by clicking the</li></ul>                                                                                                    |
|   | CLC Web Portal:<br>Incidental<br>Coverage | <ul> <li>Click i to view covered incidentals.</li> <li>JACK ROGERS The following incidentals are<br/>covered for this reservation:<br/>ROOM DAMAGES</li> </ul>                                                                                                    |
|   | CLC Web Portal:<br>Overdue Arrivals       | <ul> <li>Red text indicates an overdue arrival that has not been actioned with either a Check-In or No Show status in the portal. Reservations will remain for two days from the estimated arrival date before falling off the list.</li> <li>Upcoming Arrivals</li> <li>AUSTIN CAMPBELL (1) 24422746 03/26 - 03/27 Double Card</li> </ul> |

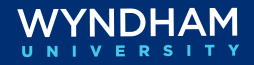

### Additional Check-in Features, continued

| ~ | Task/Section                                          | Action                                                                                                    |
|---|-------------------------------------------------------|----------------------------------------------------------------------------------------------------|
|   | CLC Web<br>Portal: Overdue<br>Arrivals<br>(continued) | <ul> <li>Authorized Incidentals: If the customer has authorized incidentals for<br/>the stay, the authorized charges will be displayed on the top of the<br/>"Guest Check-In" page, and you will be able to bill for the incidental<br/>charges at checkout. The Hotel can request a personal credit card<br/>for any additional incidentals not noted as covered.</li> </ul> |
|   |                                                       | <ul> <li>Guest Messages: Any special requests or messages will appear at the<br/>top of the "Guest Check-In" page.</li> </ul>                                                                                                    |
|   |                                                       | <b>Note:</b> In the event you enter a CLC Member Number or CLC Card Number that cannot be processed through the web portal or a guest has questions, please call CLC's Traveler Support Center at 1-800-845-9863.                                                                                                    |

| Reservation Checkout |              | This section covers the checkout and billing processes for your short- |
|----------------------|--------------|------------------------------------------------------------------------|
| and Billing:         |              | term CLC guests in both OPERA Cloud (OPC) and the CLC Web Portal.      |
| Short/Long-Term      |              | Also refer to the next section on billing long-term guest during their |
| Stays                |              | stay.                                                                  |
| $\checkmark$         | Task/Section | Action                                                                 |

| Ŷ | Task/Section                             | Action                                                                                                    |
|---|------------------------------------------|----------------------------------------------------------------------------------------------------|
|   | OPC: Checkout                            | <ul> <li>From the dashboard, click the Departures tile of follow the menu<br/>path Front Desk &gt; Departures.</li> </ul>                                                                                                    |
|   |                                          | <ul> <li>Using Console view, locate and highlight the guest to checkout.<br/>Click the <b>Balance</b> link amount to access the folio; review the folio.<br/>When ready to checkout, click <b>Settle</b> to settle each window's folio.<br/>Once complete click <b>Checkout</b>.</li> </ul> |
|   | CLC Web Portal:<br>Today's<br>Departures | <ul> <li>From Today's Departures on the Dashboard, click the Check Out button next to the room you are ready to bill.</li> <li>Select the actual checkout date and time.</li> </ul>                                                                                                    |
|   |                                          | <ul> <li>Enter the number of nights for which you are billing.</li> </ul>                                                                                                    |
|   |                                          | <b>Note:</b> Your contract with CLC has a 24-hour length of stay provision. <b>DO NOT</b> bill two nights for any guest who has not stayed greater than the 24 hours, regardless of check in/check out dates and times.                                                                     |
|   |                                          | <ul> <li>Click the Check Out button. You will receive "Check Out Complete"<br/>message verifying that your checkout was successful.</li> </ul>                                                                                                    |

| ✓ | Task/Section                            | Action                                                                                                    |
|---|-----------------------------------------|----------------------------------------------------------------------------------------------------|
|   | CLC Web Portal:<br>Checkout<br>Messages | <ul> <li>Here are some other messages that you may see:</li> <li>You must submit this stay manually.<br/>Some CLC customers limit the number of nights which can be<br/>billed through the electronic process. If you receive this message,<br/>follow the instructions displayed on your page for the correct<br/>billing procedure.</li> </ul>                                                                                                    |
|   |                                         | <ul> <li>You have entered a length of stay that exceeds the typical length of stay for this customer.<br/>You will be asked to confirm the stay details and enter your initials to verify that the information that you are submitting is correct.</li> <li>Bill partial for long term stays<br/>When you have a guest stay at your hotel for a week or more, you should submit billing throughout the stay, rather than wait until the guest checks out. You can do this using the "Bill Partial" feature of the site. You will also need to process an Interim Bill for the guest in OPERA Cloud.</li> <li>The CLC system will perform an automatic checkout/check in procedure and submit billing through the current day. On your screen, you will see that the guest remains in the Checked-In Guests section.</li> <li>Note: CLC encourages you to bill for partial stays every five days.</li> </ul> |

Reservation Checkout and Billing: Short/Long-Term Stays, continued

Settling Guest Stays

t This section covers settling the guest stays in the CLC Web Portal. Whether you checked out a guest or performed a partial bill, the next step is the same: *You must settle the guest stay to submit your bill to CLC Lodging.* 

| ~ | Task/Section                                                  | Action                                                                                                    |
|---|---------------------------------------------------------------|----------------------------------------------------------------------------------------------------|
|   | OPC: Settling<br>Current Charges<br>for an In-House<br>Guests | For guests staying more than five days, hotels should submit billing<br>throughout the stay in both the CLC portal and in the PMS. In OPERA Cloud,<br>this is called an Interim Bill which allows users to process the payment for a<br>reservation account and generate a folio (bill) without checking out the<br>reservation. These steps should be completed every five days until the end<br>of the reservation.<br>To process an Interim Bill, from the Billing screen of<br>the guest, click on Window 2 and click ellipsis menu,<br>then select Interim Folio. In the Interim Folio pop-up<br>window, click the Settle Folio button for Window 2.<br>Close the pop-up window                                                                                                    |
|   | CLC Web Portal:                                               | If your hotel has chosen to automatically settle at time of checkout (this is recommended), you're all set. Otherwise, follow the next steps:                                                                                                    |
|   | CLC Web Portal:<br>Guest Details<br>Page                      | <ul> <li>Rooms ready for settlement will appear in the Checked-Out Guests section of the Guest Details page.</li> <li>Under the Manage Guests dropdown menu, click the Settlement link.</li> <li>Review the Pre-Settlement Report and verify that all the information is correct.</li> <li>If you need to make changes to a stay, you will need to cancel the checkout from the Guest Details Page. This will put the room back in your Checked-In Guest list. From there, click Edit icon and update as necessary. When completed, checkout from the room again. You can then click the Settlement link from the Manage Guest dropdown menu to return to the Pre-Settlement Report</li> <li>Once everything in the report is correct, click the Settle button.</li> <li>You will receive an email confirming that CLC has received your settlement file.</li> <li>Within 15 minutes, settled transactions will appear on your Settlement Inquiry page. The settlement inquiry screen only goes back 90 days.</li> <li>You can monitor the progress of your transactions on the Settlement Inquiry page. This page will show the status of each billed stay:         <ul> <li>Entered (customer has not yet been invoiced)</li> <li>Invoiced (invoice number is displayed)</li> <li>Check Cut (check number is displayed)</li> </ul> </li> </ul> |

### Settling Guest Stays, continued

| ~ | Task/Section                         | Action                                                                                                    |
|---|--------------------------------------|----------------------------------------------------------------------------------------------------|
|   | CLC Web Portal:<br>Billing & Reports | See the billing and reports dropdown menu for all your reconciliation                                                                                                    |
|   |                                      | CLC LODGING       Manage Guests       Billing & Reports       Support & Training         Enter CLC Card Number or Member Number       Sleep Detail       Payment Summary         WickPay Remittance       User Guide       User Guide         With security of the tweeler by inspire       Wetter bit dentification.       Wetter bit manage of the check with security and p         reporting needs.       Semporting needs.       Semporting needs.       Summary |

Applying<br/>Payments to<br/>the CLC<br/>AccountThis section covers applying payments to the open invoices on the CLC<br/>Accounts Receivable.Use the Manage Account Invoices screen to post payments or apply payments to<br/>page accounts receivables invoices.

accounts receivables invoices. Follow the menu path, Financials > Accounts Receivable > Manage Accounts Receivable > Search for the CLC account > Click the Balance to open the Manage Account Invoices page. Use the step below to apply a payment to invoices within a CLC account.

| ~ | Task/Section                      | Action                                                                                                    |
|---|-----------------------------------|----------------------------------------------------------------------------------------------------|
|   | Apply Payment<br>to Open Invoices | <ul> <li>On the Manage Account Invoices page, select one or more invoices to which payment is to be applied. As invoices are selected, the <b>Total Selected</b> field updates to the total amount of the selected invoices.</li> <li>To pay the selected invoices, click <b>Make Payment</b> or <b>Payment</b> button. The Pay Invoices screen appears. Complete the following fields:</li> </ul> |
|   |                                   | <ul> <li>Method - Select a payment method. If a credit card is selected,<br/>an additional screen will open for you to complete the payment<br/>details.</li> </ul>                                                                                                    |
|   |                                   | <ul> <li>Invoices – The Selected Invoice option is automatically selected.<br/>Payment is divided equally among the invoices selected. When<br/>more than one invoice is selected for payment, the total<br/>outstanding for all selected invoices appears in the Amount field.</li> </ul>                                                                                                    |
|   |                                   | <ul> <li>Amount – Total of the selected invoices appears in the field.</li> </ul>                                                                                                    |
|   |                                   | <ul> <li>Supplement and Reference – Optionally, enter any relevant<br/>comments for the payment in the Supplement (internal<br/>comment) or Reference (customer facing) fields.</li> </ul>                                                                                                    |
|   |                                   | <ul> <li>Click Post Payments.</li> </ul>                                                                                                    |

### **Resources**

| Section                  | Resources                                                                                                    |
|--------------------------|----------------------------------------------------------------------------------------------------|
| WebCheckINN              | <ul> <li>Review the WebCheckINN Quick Reference Guide.</li> </ul>                                                                                                    |
| CLC QuickPay             | <ul> <li>CLC's QuickPay process allows your hotel to receive payments faster.<br/>CLC will pay any qualified invoices by direct deposit into your hotel's<br/>bank account on the second business day after the transactions are<br/>validated. You will subsequently receive a check stub by fax or email.<br/>Learn more about QuickPay.</li> </ul> |
| OPERA Cloud<br>Documents | <ul> <li>New Qualified Rate Reservation</li> <li>Guest Checkout - Multiple Folios</li> </ul>                                                                                                    |

Wyndham Hotels & Resorts, Inc. ("WHR") offers the suggestions in this presentation and in any provided materials for your consideration. You have full and complete control over, and responsibility for, your contracts, daily operations (including, without limitation, room rates), labor relations, employment practices as well as the safety and security of your property. WHR does not represent, warrant, or make any guaranty regarding the accuracy or completeness of the information provided, or that you will achieve any specific results if you implement these suggestions. Nothing herein constitutes an offer, commitment, or obligation of any kind on the part of WHR.

©2024 Wyndham Hotels & Resorts, Inc. All rights reserved. Except as otherwise noted on any specific forms or pages, these materials are confidential and may not be reproduced in any manner without the prior written consent of Wyndham Hotels & Resorts, Inc.